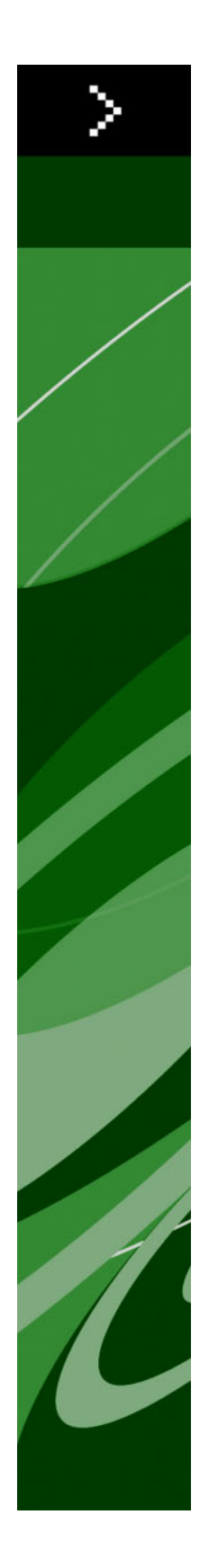

QuarkXPress 8.12 - soubor ReadMe

## Obsah

| QuarkXPress 8.12 - soubor ReadMe                  | 1 |
|---------------------------------------------------|---|
| Požadavky na systém                               | 5 |
| Mac OS                                            | 5 |
| Windows                                           | 5 |
| Instalování: Mac OS                               | 5 |
| Provedení tiché instalace                         | 6 |
| Příprava tiché instalace: Mac OS                  | 5 |
| Tichá instalace: Mac OS                           | 5 |
| Přidávání souborů po dokončení instalace: Mac OS  | 7 |
| Instalování: Windows                              | 3 |
| Provedení tiché instalace                         | 8 |
| Příprava tiché instalace: Windows                 | 8 |
| Tichá instalace: Windows                          | 8 |
| Přidávání souborů po dokončení instalace: Windows | 8 |
| Provedení inovace10                               | ) |
| Provedení aktualizace11                           | l |
| Instalování nebo aktualizování s QLA12            | 2 |
| Registrování13                                    | 3 |
| Aktivace14                                        | 1 |
| Odinstalování15                                   | 5 |
| Odinstalování: Mac OS14                           | 5 |
| Odinstalování: Windows1                           | 5 |
| Změny v této verzi10                              | 5 |
| Předvolby obsahového nástroje10                   | 6 |
| Rozšířená kontrola pravopisu10                    | 6 |
| Vložení bez formátování1                          | 7 |

### OBSAH

| Zlepšení funkce přetažení               | 17 |
|-----------------------------------------|----|
| Práce s pravými a simulovanými písmy    | 17 |
| Doplněk Scale                           | 18 |
| Rozšířené styly objektu                 | 18 |
| Rozšíření funkce Hledat/Nahradit objekt | 18 |
| Změny ve výstupu do PostScriptu a EPS   | 18 |
| Změny ve Výstupu do PDF                 | 19 |
| Černý výstup: Odstíny šedi 100K         | 19 |
| Španělské dělení podle Dieckmanna       | 19 |
| Známé a vyřešené problémy               | 20 |
| Kontakty společnosti Quark              | 21 |
| Na americkém kontinentu                 | 21 |
| Mimo americký kontinent                 | 21 |
| Legislativní upozornění                 | 23 |

# QuarkXPress 8.12 - soubor ReadMe

QuarkXPress® 8.12 obsahuje různá vylepšení. Další informace najdete v sekci "Změny v této verzi."

## Požadavky na systém

### Mac OS

### Software

- Mac OS® X 10.4.6 (Tiger®)–10.6.x (Snow Leopard®)
- · Testováno na Citrixu

### Hardware

- G5 nebo rychlejší PowerPC® procesor nebo Mac® Intel® procesor (minimálně G4)
- 1 GB RAM (minimálně 256 MB)
- 1 GB místa na pevném disku (minimálně 515 MB)

### Volitelné

- · Internetové připojení pro aktivaci
- Jednotka DVD-ROM pro instalaci z DVD (není vyžadováno pro instalaci ze staženého souboru)

### Windows

### Software

- Microsoft® Windows® XP SP2 nebo SP3, Windows Vista® SP1 (certifikováno na Windows Vista), nebo Windows 7
- Testováno na Citrixu

### Hardware

- 1 GB RAM (256 MB minimálně pro Windows XP, 512 MB minimálně pro Windows Vista nebo Windows 7)
- 2 GB místa na pevném disku (minimálně 1 GB)

### Volitelné

- · Internetové připojení pro aktivaci
- Jednotka DVD-ROM pro instalaci z DVD (není vyžadováno pro instalaci ze staženého souboru)

### Instalování: Mac OS

Postup instalování aplikace QuarkXPress:

- 1 Ukončete antivirový program. Pokud máte obavu z infikování počítače virem, proveď te kontrolu instalačního souboru antivirovým programem a poté antivirový program vypněte.
- 2 Poklepejte na ikonu Instalátor a postupujte podle pokynů zobrazovaných na obrazovce.

### Provedení tiché instalace

Funkce tichá instalace umožňuje síťovou instalaci programu QuarkXPress na více počítačů bez nutnosti provádět krokovou instalaci. Tato funkce je výhodná při instalaci vícenásobných kopií, při které by byl ruční postup příliš zdlouhavý.

### Příprava tiché instalace: Mac OS

Aby mohli uživatelé Mac OS provést tichou instalaci na své počítače, musí správce nejdříve nainstalovat software na pevný disk. Proces instalace vytvoří na pevný disk soubor nazvaný "setup.xml". "Setup.xml" obsahuje registrační uživatelské informace z instalace, ke kterým je možné automaticky přistupovat v průběhu následujících tichých instalací.

Příprava tiché instalace:

- 1 Nainstalujte QuarkXPress na místní pevný disk. Instalátor vytvoří soubor "setup.xml" v kořenové úrovni místního pevného disku.
- Pokud před instalací zkopírujete instalátor na pevný disk, instalátor vytvoří soubor "setup.xml" do stejné složky, ve které je obsažen instalátor.
- 2 Soubor "setup.xml" sdílejte s uživateli, kteří mají licenci k instalování programu QuarkXPress.

### Tichá instalace: Mac OS

Chcete-li provést tichou instalaci v Mac OS, koncový uživatel musí provést tyto kroky:

- 1 Zkopírujte soubor "setup.xml" do kořenové úrovně pevného disku.
- 2 Poklepejte na ikonu instalátoru QuarkXPress a postupujte podle pokynů zobrazovaných na obrazovce. Instalátor si v průběhu instalace přečte registrační informace ze souboru "setup.xml" a automaticky vyplní pole.

### Přidávání souborů po dokončení instalace: Mac OS

Chcete-li přidat soubory po dokončení instalace, poklepejte na ikonu Instalátor. Položky, které chcete doinstalovat, vyberte v seznamu **Uživatelské instalace**.

### Instalování: Windows

Postup instalování aplikace QuarkXPress:

- 1 Ukončete antivirový program. Pokud máte obavu z infikování počítače virem, proveď te kontrolu instalačního souboru antivirovým programem a poté antivirový program vypněte.
- 2 Poklepejte na ikonu Instalátor a postupujte podle pokynů zobrazovaných na obrazovce.

### Provedení tiché instalace

Funkce tichá instalace umožňuje síťovou instalaci programu QuarkXPress na více počítačů bez nutnosti provádět krokovou instalaci. Tato funkce je výhodná při instalaci vícenásobných kopií, při které by byl ruční postup příliš zdlouhavý.

### Příprava tiché instalace: Windows

Aby mohli uživatelé Windows provést tichou instalaci na své počítače, správce musí připravit následující úpravy:

- 1 Zkopírujte obsah disku nebo obrazu disku s instalátorem do prázdné složky na místním pevném disku.
- 2 Z místní kopie instalátoru nainstalujte QuarkXPress na místní pevný disk. Instalátor vygeneruje ve složce instalátoru soubor "setup.xml".
- 3 V textovém editoru otevřete soubor "silent.bat" a zkontrolujte, zda je cesta k souboru "setup.exe" umístěna na prvním řádku: '[cesta k souboru setup.exe]' /s /v'/qn'
- 4 Vysdílejte složku obsahující instalátor a soubor "setup.xml" s uživateli, kteří mají licenci k instalování programu QuarkXPress.

### Tichá instalace: Windows

Chcete-li provést tichou instalaci ve Windows, koncový uživatel musí provést tyto kroky:

- 1 Přejděte ke sdílené složce obsahující soubory "setup.xml" a "silent.bat".
- 2 Poklepejte na soubor "silent.bat" a postupujte podle pokynů zobrazovaných na obrazovce.

### Přidávání souborů po dokončení instalace: Windows

Postup přidávání souborů:

1 Poklepejte na ikonu "setup.exe".

Zobrazí se dialogové okno Nastavení.

2 Klepněte na Další.

Zobrazí se dialog Oprava programu.

- Klepnutím na Změnit vyberte soubory, které chcete instalovat. Nyní můžete nainstalovat nové soubory nebo odstranit dříve nainstalované.
- Klepnutím na **Opravit** opravíte drobné chyby v instalovaných souborech. Tuto volbu použijte tehdy, když zjistíte, že došlo ke ztrátě nebo poškození souborů, zástupců nebo registrových klíčů.
- 3 Klepněte na Další.
- Pokud jste v předchozím dialogu zvolili **Změnit**, zobrazí se dialog **Uživatelská instalace**. Proveď te potřebné úpravy a poté klepněte na **Další**. Zobrazí se dialog **Změna programu připravena**.
- Pokud jste v předchozím dialogu zvolili **Opravit**, zobrazí se dialog **Oprava programu připravena**.
- 4 Klepněte na Instalovat.
- 5 Jakmile vám instalátor oznámí, že je operace dokončena, klepněte na Dokončit.

### Provedení inovace

Aktualizování programu QuarkXPress na tuto verzi:

- 1 Ukončete antivirový program. Pokud máte obavu z infikování počítače virem, proveď te kontrolu instalačního souboru antivirovým programem a poté antivirový program vypněte.
- 2 Poklepejte na ikonu Instalátor a postupujte podle pokynů zobrazovaných na obrazovce.
- 3 Po zobrazení okna Validation Code vyberte v rozevírací nabídce Installation Type položku Upgrade. Máte-li ověřovací kód aktualizace, zadejte jej do polí Enter your validation code. Nemáte-li ověřovací kód, klepněte na Get validation code a otevřete webovou stránku Quark. Získejte ověřovací kód podle pokynů na obrazovce a tento kód zadejte do polí Enter your validation code.
- 4 Klepněte na **Pokračovat** a postupujte podle pokynů na obrazovce.
- Při aktualizaci se nainstaluje nová kopie programu QuarkXPress. Nenahrazuje se starší verze.

## Provedení aktualizace

Instalátor aktualizuje předchozí verze programu QuarkXPress 8.x na tuto verzi. Postup aktualizování aplikace QuarkXPress:

- 1 Ukončete antivirový program. Pokud máte obavu z infikování počítače virem, proveď te kontrolu Instalátoru antivirovým programem a poté antivirový program vypněte.
- 2 Make a copy of the application folder on your hard drive to ensure that you have a working copy of the software if you encounter issues during the update.
- 3 Ověřte, že se od instalace nezměnily názvy složky aplikace a vlastní aplikace.
- 4 Poklepejte na ikonu Instalátoru a postupujte podle pokynů zobrazovaných na obrazovce.
- *Windows:* Instalátor vyhledá vaši nainstalovanou kopii aplikace QuarkXPress a aktualizuje ji na tuto verzi.
- Mac OS: Instalátor vyhledá vaši nainstalovanou kopii aplikace QuarkXPress. Tuto kopii můžete aktualizovat nebo nainstalovat novou verzi do nové složky.

## Instalování nebo aktualizování s QLA

Quark® License Administrator (QLA) je software, který spravuje licencované produkty Quark. Pokud jste si koupili studentskou licenci nebo komerční licenci , pravděpodobně jste při koupi programu QuarkXPress obdrželi QLA na CD. QLA musíte nainstalovat do své sítě ještě před instalováním aplikace QuarkXPress.

Je-li software QLA již nainstalován a instalujete aplikaci QuarkXPress, otevře se po zadání registračních informací dialogové okno License Server Details. Abyste mohli pokračovat, ověřte, že máte informace, které musíte zadat do následujících polí:

- Host Name nebo IP Address: Zadejte IP adresu nebo název serveru určeného jako server licencí. Server licencí spravuje požadavky od klientů licence.
- License Server Port: Zadejte hodnotu pro port serveru licencí. Toto číslo je určeno při online registraci softwaru QLA. Port serveru licencí je port, přes který se zasílají požadavky k serveru licencí.
- Backup Host Name nebo IP Address: Zadejte IP adresu nebo název serveru určeného jako záložní server licencí.
- Backup License Server Port: Zadejte hodnotu pro port záložního serveru licencí.

# Registrování

Chcete-li registrovat kopii aplikace, navštivte stránku "Online registrace" na webových stránkách Quark (viz *Kontakty společnosti Quark*). Nemůžete-li provést registraci online, vyhledejte kontaktní informace v sekci *Kontakty společnosti Quark*.

## Aktivace

Máte-li jednouživatelskou kopii aplikace QuarkXPress, musíte ji aktivovat. Pro aktivaci klepněte po spuštění aplikace QuarkXPress na tlačítko **Aktivovat nyní**.

Nechcete-li aktivovat aplikaci QuarkXPress po spuštění, klepněte na tlačítko **Pokračovat**. QuarkXPress zobrazí možnost aktivace při každém spuštění aplikace, dokud ji neaktivujete.

Pokud neaktivujete aplikaci QuarkXPress, můžete ji používat 60 dnů po nainstalování. Po 60 dnech se aplikace vrátí do demonstračního režimu. Chcete-li ji používat v plné verzi, musíte ji aktivovat.

Nemůžete-li provést aktivaci online, vyhledejte kontaktní informace v sekci Kontakty společnosti Quark.

## Odinstalování

Pokud odinstalátor detekuje spuštěnou aplikaci, zobrazí upozornění. Před odinstalováním aplikaci ukončete.

### **Odinstalování: Mac OS**

Chcete-li odinstalovat QuarkXPress, otevřete na pevném disku složku "Aplikace" (nebo složku, ve které je QuarkXPress nainstalován) a přetáhněte složku QuarkXPress do koše.

### **Odinstalování: Windows**

Postup odinstalování aplikace QuarkXPress:

- 1 Zvolte Start > Programy > QuarkXPress > Odinstalovat.
- 2 Klepněte na Ano. Odinstalační program shromáždí informace potřebné k odinstalování programu a pak zobrazí upozornění, že obsah programové složky QuarkXPress bude smazán.
- 3 Pokračujte klepnutím na Ano, nebo proces přerušte klepnutím na Ne.
- Odinstalování můžete provést rovněž opakovaným spuštěním instalátoru.

### Změny v této verzi

Tato sekce popisuje nové funkce v této verzi programu QuarkXPress. Další informace najdete v *Průvodci programem QuarkXPress 8.1.* 

### Předvolby obsahového nástroje

Chování obsahového nástroje představené v QuarkXPressu 8.0 způsobovalo, že někteří uživatelé při pokusu o vybrání nebo zrušení vybrání objektů nechtěně vytvořili malé rámečky. Ve QuarkXPressu 8.1 nyní můžete nastavit volby přetahování nástrojem **Textový obsah** T a **Obrázkový obsah** klepnutím na novou ikonu v okně **Nástroje** dialogu **Předvolby** (**QuarkXPress/Upravit** > **Předvolby**).

- Chcete-li při zvoleném obsahovém nástroji vytvořit rámeček klepnutím a tažením nástroje, klepněte na Vytvořit rámečky. Chcete-li při takto nastavené předvolbě obsahovým nástrojem zvolit rámečky, stiskněte Command/Ctrl.
- Chcete-li při zvoleném obsahovém nástroji zvolit objekty klepnutím a tažením nástroje, klepněte na Zvolit rámečky. Rámečkovým nástrojem vždy můžete vytvořit rámeček.

### Rozšířená kontrola pravopisu

Příkazy v podnabídce **Kontrola pravopisu** (nabídka **Služby**) zobrazí paletu **Kontrola pravopisu**. Nyní můžete klepnout mimo paletu **Kontrola pravopisu** a vrátit se do palety pro opakovanou kontrolu pravopisu.

Kontrola pravopisu vždy probíhá od místa kurzoru.

Tlačítko **Nahradit** nyní nahradí pouze aktuální výskyt nepřesně napsaného slova. Pro nahrazení všech výskytů klepněte na **Nahradit vše**.

Kontrola pravopisu nyní na stránkách sestav ignoruje objekty na předlohách stránky. Místo kontroly pravopisu takových objektů na stránkách sestavy QuarkXPress kontroluje pravopis na předlohách stránky po provedení kontroly v sestavě.

Při kontrole pravopisu nyní můžete vytvořit nebo otevřít pomocný slovník bez ukončení palety **Kontrola pravopisu**. Chcete-li toto provést, označte požadované slovo a klepněte na **Přidat**. Chcete-li do otevřeného pomocného slovníku přidat všechna podezřelá slova, stiskněte Option+Shift/Alt+Shift a klepněte na **Přidat vše**.

Nyní můžete změnit předvolby kontroly pravopisu bez zavření palety klepnutím na tlačítko **Předvolby** v paletě.

### Vložení bez formátování

Nový příkaz Upravit > Vložit bez formátování vloží obsah schránky jako prostý text.

### Zlepšení funkce přetažení

Nyní můžete importovat obrázek těmito způsoby:

- Přetáhněte obrázkový soubor ze souborového systému do obrázkového rámečku. Obsahuje-li rámeček obrázek, nahraďte jej stisknutím Command/Ctrl. (Pokud chcete, aby se při přetahování obrázku vždy vytvořil nový rámeček, stiskněte při přetahování Option/Alt.)
- Přetáhněte obrázek z jiné aplikace do obrázkového rámečku. Obsahuje-li rámeček obrázek, nahraďte
  jej stisknutím Command/Ctrl. (Pokud chcete, aby se při přetahování obrázku vždy vytvořil nový
  rámeček, stiskněte při přetahování Option/Alt.)
- Přetáhněte obrázkový soubor ze souborového systému do textového rámečku, rámečku bez obsahu, prázdného obrázkového rámečku nebo rámečku obsahujícího obrázek; poté stiskněte Command/Ctrl, aby rámeček obrázek přijal.
- Přetáhněte obrázkový soubor z jiné aplikace do textového rámečku, rámečku bez obsahu, prázdného obrázkového rámečku nebo rámečku obsahujícího obrázek; poté stiskněte Command/Ctrl, aby rámeček obrázek přijal.

Nyní můžete importovat text těmito způsoby:

- Přetáhněte textový soubor ze souborového systému do textového rámečku. (Pokud chcete, aby se při přetahování textu vždy vytvořil nový rámeček, stiskněte při přetahování Option/Alt.)
- Přetáhněte text z jiné aplikace do textového rámečku. (Pokud chcete, aby se při přetahování textu vždy vytvořil nový rámeček, stiskněte při přetahování Option/Alt.)
- Přetáhněte textový soubor ze souborového systému do obrázkového rámečku nebo rámečku bez obsahu a stiskněte Command/Ctrl, aby rámeček text přijal.
- Přetáhněte text z jiné aplikace do obrázkového rámečku nebo rámečku bez obsahu a stiskněte Command/Ctrl, aby rámeček text přijal.

### Práce s pravými a simulovanými písmy

*Pravá* písma jsou rozdílné styly písma v rodinách písem, jako například "Times New Roman MT Std Bd" v rodině písma "Times New Roman MT Std". *Simulovaná* písma jsou počítačem generované variace pravých písem. Pokud použijete na text tučné písmo nebo kurzivu, ale rodina písma neobsahuje variaci tučného řezu nebo kurzivy jako samostatné pravé písmo, QuarkXPress vytvoří simulované tučné písmo nebo kurzivu.

QuarkXPress zobrazí výstražné ikony, aby identifikoval simulovaná písma, protože simulovaná písma mohou způsobit problémy při výstupu. Výstražné ikony se zobrazí na těchto místech:

### ZMĚNY V TÉTO VERZI

- Podnabídka Styl > Řez
- Okno Písma dialogu Použití (Služby > Použití)
- Dialog Nahradit písmo v dialogu Použití (Služby > Použití)
- · Paleta Míry
- Paleta Glyfy
- Dialog Styl textu
- Dialog Upravit textovou předlohu stylu
- Oblast Zaměnit za palety Hledat/Zaměnit

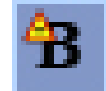

Ikona s výstražným symbolem simulovaného písma

### Doplněk Scale

Součástí QuarkXPressu je nyní i doplněk Scale (dříve XPert Scale XT, součást balíku doplňků XPert Tools).

Doplněk Scale umožňuje měnit měřítko objektů, skupin a sestav. Doplněk Scale nyní rovněž umožňuje měnit měřítko vržených stínů, mnohem efektivněji měnit měřítko tabulek a pracuje v Interaktivních sestavách i Webových sestavách.

#### Rozšířené styly objektu

Nyní můžete pomocí tlačítka **Aktualizovat** aktualizovat definici stylu objektu podle místních změn provedených v použitém stylu objektu. Do stylu objektu můžete rovněž použít vržený stín.

### Rozšíření funkce Hledat/Nahradit objekt

Nyní můžete paletu **Hledat nahradit objekt** použít pro vyhledání a nahrazení vržených stínů a obrázkových masek.

### Změny ve výstupu do PostScriptu a EPS

Při výstupu do EPS a PostScriptu generovaném příkazem **Soubor** > **Tisk** jsou nyní přidány informace o ohraničujícím rámečku (viz "MediaBox", "CropBox", "BleedBox" a "TrimBox" v dokumentu definic ISO standardů *PDF 32000–1:2008* od Adobe Systems Incorporated). (Tento typ informací o ohraničujícím rámečku byl již obsažen v PostScriptu generovaném příkazem **Soubor** > **Export** > **Sestava do PDF**.)

### Změny ve Výstupu do PDF

Při exportování PDF nyní můžete vybrat, zda vyrovnat objekty se vztahem k průhlednosti nebo zda použijete nativní průhlednost PDF. Pokud exportujete PDF s nativní průhledností PDF, vektorové grafiky se vztahem k průhlednosti zůstávají ve vektorovém formátu. To může vyústit v rychlejší výstup a usnadnit správu barev.

Importujete-li PDF obsahující průhledné objekty a poté zasíláte na výstup sestavu QuarkXPressu, průhlednost je vyrovnána. Rozlišení vyrovnané průhlednosti však můžete nastavit zadáním hodnoty do pole Rozlišení vyrovnání. Toto pole je k dispozici v okně Průhlednost dialogů Volby pro výstup do EPS a PDF (Soubor > Export > Stránka do EPS, Soubor > Export > Sestava do PDF), v okně Průhlednost dialogů Upravit styl EPS, Upravit styl PDF a Upravit styl tisku (Upravit > Výstupní styly) a v okně Průhlednost dialogu Tisk.

Nyní můžete vytvořit PDF, do kterého budou vrstvy QuarkXPressu (**Okna > Vrstvy**) vyexportovány jako nativní vrstvy PDF.

### Černý výstup: Odstíny šedi 100K

V předchozích verzích QuarkXPressu 8 se CMYK barvy, které obsahovaly objekty se 100% černou barvou, zobrazily jako 90% černá barva, pokud byly odeslány na kompozitní výstup pomocí výstupu "Odstíny šedi". To způsobovalo problémy při určitých tiskových úlohách. Pro vyřešení těchto problémů je do QuarkXPressu 8.1 přidáno nastavení výstupu "Odstíny šedi 100K". Toto nastavení výstupu zajistí, že CMYK text a objekty obsahující 100% černou barvu se na výstupu zobrazí jako 100% černá barva.

Chcete-li při výstupu použít nastavení výstupu "Odstíny šedi 100K", otevřete okno **Barva** v dialogu výstupu, v rozevírací nabídce **Vypsat** vyberte **Kompozitní** a poté v rozevírací nabídce **Nastavení** vyberte **Odstíny šedi 100K**.

### Španělské dělení podle Dieckmanna

Nyní můžete vybrat dělení španělského jazyka podle Dieckmanna. Chcete-li použít tuto možnost, vyberte položku **Extended 2** pro **Španělštinu** v okně **Odstavec** dialogu **Předvolby** (**QuarkXPress/Upravit > Předvolby**).

# Známé a vyřešené problémy

Seznam známých a vyřešených problémů v této verzi softwaru najdete na webové stránce Quark na adrese *www.quark.com*, *euro.quark.com* nebo *japan.quark.com*.

## Kontakty společnosti Quark

Máte-li dotazy ohledně instalování, konfigurování nebo používání softwaru, kontaktujte společnost Quark Inc.

### Na americkém kontinentu

Chcete-li technickou podporu, navštivte webovou stránku společnosti Quark na adrese *www.quark.com*. Online rozhovor je možný od pondělí 12:00 do pátku 23:59 středoamerického času; nebo pošlete e-mail na adresu *techsupp@quark.com*.

Chcete-li informace o produktech, navštivte prosím webovou stránku společnosti Quark *www.quark.com* nebo pošlete e-mail na adresu *cservice@quark.com*.

#### Mimo americký kontinent

V Evropě je telefonická technická podpora (ve francouzštině a němčině) k dispozici od pondělí do pátku v době od 8:30 do 17.30 středoevropského času. Telefonická technická podpora v anglickém jazyce je k dispozici od pondělí 00:00 do soboty 23:59 středoevropského času. Číslo telefonické podpory pro svou zemi najdete na webové stránce společnosti Quark na adrese *www.quark.com*.

Podporu v Evropě prostřednictvím e-mailu získáte na těchto adresách:

- Angličtina: eurotechsupp@quark.com
- Němčina: techsupportde@quark.com
- Francouzština: techsupportfr@quark.com

V Austrálii volejte 1 800.670.973 od pondělí do pátku mezi 10:00 a 19:00 východoaustralského času (Sydney) nebo pošlete e-mail na adresu *austechsupp@quark.com*.

V Japonsku volejte (03) 3476–9440 od pondělí do pátku mezi 9:00 a 17:00, faxujte na (03) 3476–9441 nebo navštivte japonské stránky Quark na *japan.quark.com*.

V zemích, které nejsou uvedeny výše, kontaktujte pro technickou podporu Full Service Distributora Quark. Seznam Full Service Distributorů Quark najdete na webové stránce Quark na *www.quark.com*, *euro.quark.com* nebo *japan.quark.com*.

Chcete-li informace o produktech, navštivte webovou stránku společnosti Quark *euro.quark.com* nebo *japan.quark.com* nebo pošlete e-mail na následující adresy:

• Angličtina: eurocservice@quark.com

- Němčina: custservice.de@quark.com
- Francouzština: custservice.fr@quark.com

## Legislativní upozornění

©2022 Quark Inc. ve věci obsahu a uspořádání tohoto materiálu. Všechna práva vyhrazena.

©1986–2022 Quark Inc. a poskytovatelé jeho licencí ve věci technologií. Všechna práva vyhrazena.

Chráněno jedním nebo více patenty USA č. 5,541,991, 5,907,704, 6,005,560, 6,052,514, 6,081,262, 6,947,959 B1, 6,940,518 B2, 7,116,843 a dalšími souvisejícími patenty. Produkty a materiály Quark jsou předmětem autorských práv a další ochrany duševního vlastnictví USA a cizích zemí. Neoprávněné používání nebo reprodukování bez písemného souhlasu společnosti Quark je zakázáno.

SPOLEČNOST QUARK NENÍ VÝROBCEM SOFTWARU ANI HARDWARU TŘETÍ STRANY (DÁLE JEN "PRODUKT TŘETÍ STRANY") A TAKOVÉTO PRODUKTY TŘETÍ STRANY NEJSOU SPOLEČNOSTÍ QUARK, JEJÍMI PŘIDRUŽENÝMI SPOLEČNOSTMI ANI POSKYTOVATELI JEJICH LICENCÍ VYTVÁŘENY, ZKOUMÁNY ANI TESTOVÁNY. (PŘIDRUŽENÉ SPOLEČNOSTI PŘEDSTAVUJÍ OSOBY, POBOČKY NEBO SPOLEČNOSTI ŘÍDÍCÍ NEBO ŘÍZENÉ POD SPOLEČNÝM VEDENÍM SPOLEČNOSTI QUARK, JEJÍ MATEŘSKÉ SPOLEČNOSTI NEBO VĚTŠINOU AKCIONÁŘŮ, AŤ STÁVAJÍCÍCH NEBO VZNIKLÝCH V BUDOUCNOSTI SPOLEČNĚ S JAKOUKOLIV OSOBOU, POBOČKOU NEBO SPOLEČNOSTÍ, KTERÁ TAKOVÝTO STATUS ZÍSKÁ V BUDOUCNOSTI).

SPOLEČNOST QUARK, JEJÍ PŘIDRUŽENÉ SPOLEČNOSTI A/NEBO POSKYTOVATELÉ JEJICH LICENCÍ ZAMÍTAJÍ JAKÉKOLIV VÝSLOVNÉ ČI VYPLÝVAJÍCÍ ZÁRUKY SPOJENÉ S OBCHODOVATELNOSTÍ NEBO SPECIÁLNÍ POUŽITELNOSTÍ PRODUKTŮ/ SLUŽEB SPOLEČNOSTI OUARK A/NEBO TŘETÍCH STRAN. SPOLEČNOST OUARK. JEJÍ PŘIDRUŽENÉ SPOLEČNOSTI A/NEBO POSKYTOVATELÉ JEJICH LICENCÍ NEPOSKYTUJÍ ŽÁDNÉ ZÁRUKY NA PRODUKTY/SLUŽBY SPOLEČNOSTI QUARK A/ NEBO TŘETÍCH STRAN. VEŠKERÉ DALŠÍ ZÁRUKY, AŤ VÝSLOVNÉ, VYPLÝVAJÍCÍ NEBO VEDLEJŠÍ POSKYTNUTÉ DISTRIBUTORY, OBCHODNÍKY, VÝROBCI DOPLŇKŮ NEBO TŘETÍMI STRANAMI SE NEVZTAHUJÍ KE SPOLEČNOSTI QUARK, JEJÍCH PŘIDRUŽENÝCH SPOLEČNOSTI ANI POSKYTOVATELŮ JEJICH LICENCÍ, ZEJMÉNA CO SE TÝČE ZÁRUKY NA NEHMOTNÉ ZBOŽÍ, KOMPATIBILITU, CHYBOVOST SOFTWARU ČI MOŽNOSTI NÁPRAVY ZÁVAD. TŘETÍ STRANY MOHOU POSKYTOVAT OMEZENÉ ZÁRUKY NA SVÉ VLASTNÍ PRODUKTY A/NEBO SLUŽBY A UŽIVATELÉ MUSÍ V PŘÍPADĚ TAKOVÝCHTO ZÁRUK (POKUD BYLY POSKYTNUTY) KONTAKTOVAT DOTYČNÉ STRANY. NĚKTERÉ SOUDNÍ PRAVOMOCI, STÁTY ČI PROVINCIE NEUMOŽŇUJÍ OMEZENÍ IMPLICITNÍCH ZÁRUK, A TAK VÝŠE UVEDENÁ OMEZENÍ NEBUDE MOŽNÉ UPLATNIT VŮČI URČITÝM KONCOVÝM UŽIVATELŮM.

SPOLEČNOST QUARK, JEJÍ PŘIDRUŽENÉ SPOLEČNOSTI A/NEBO POSKYTOVATELÉ JEJICH LICENCÍ NENESOU ODPOVĚDNOST ZA ŽÁDNÉ ZVLÁŠTNÍ, PŘÍMÉ ČI NEPŘÍMÉ, NÁHODNÉ, NÁSLEDNÉ ŠKODY NEBO ŠKODY VZNIKLÉ NÁSLEDKEM TRESTNÉHO ŘÍZENÍ, ZEJMÉNA PAK ZA UŠLÝ ZISK, ZTRÁTU ČASU, ÚSPOR, DAT, VYNALOŽENÍ POPLATKŮ A JAKÉKOLIV JINÉ PENĚŽNÍ VÝDAJE VZNIKLÉ VE SPOJENÍ S INSTALACÍ, POUŽÍVÁNÍM SOFTWARU/ SLUŽEB SPOLEČNOSTI QUARK, AŤ BYLY ZPŮSOBENY V RÁMCI JAKÉKOLIV TEORIE ODPOVĚDNOSTI. BEZ OHLEDU NA VÝŠE UVEDENÉ, POKUD BUDOU SPOLEČNOST QUARK, JEJÍ PŘIDRUŽENÉ SPOLEČNOSTI A/NEBO POSKYTOVATELÉ JEJICH LICENCÍ ZA SOFTWARE SHLEDÁNI ODPOVĚDNÍ ZA VLASTNÍ PRODUKTY A/NEBO SLUŽBY NEBO ZA PRODUKTY A/NEBO SLUŽBY TŘETÍCH STRAN. TATO ODPOVĚDNOST BUDE OMEZENA NA ČÁSTKU ZA SOFTWARE/SLUŽBY SPLACENOU PŘI NÁKUPU (S VÝJIMKOU PRODUKTŮ A/NEBO SLUŽEB TŘETÍCH STRAN), POKUD BYLA VYPLACENA NEBO NA NEJNIŽŠÍ ČÁSTKU DANOU PŘÍSLUŠNÝM ZÁKONEM, AŤ JE JAKKOLIV NÍZKÁ. TATO OMEZENÍ BUDOU UPLATNĚNA I TEHDY, POKUD BUDE SPOLEČNOST QUARK, JEJÍ PŘIDRUŽENÉ SPOLEČNOSTI, POSKYTOVATELÉ JEJICH LICENCÍ A/NEBO JEJÍ ZÁSTUPCI POVAŽOVÁNI ZA ODPOVĚDNÉ ZA VZNIKLÉ ŠKODY. NĚKTERÉ SOUDNÍ PRAVOMOCI, STÁTY ČI PROVINCIE NEUMOŽŇUJÍ VYNĚTÍ NEBO OMEZENÍ NÁHODNÝCH NEBO NÁSLEDNÝCH ŠKOD, A TAK OMEZENÍ NEBO VYNĚTÍ NEBUDE MOŽNÉ UPLATNIT. VŠECHNA OSTATNÍ OMEZENÍ UPLATŇOVANÁ PODLE PŘÍSLUŠNÉHO ZÁKONA VČETNĚ STATUTU OMEZENÍ. BUDOU UPLATNĚNA.

V PŘÍPADĚ, KDY SE NĚKTERÁ Z TĚCHTO OPATŘENÍ STANOU NEUPLATNITELNÝMI PODLE PŘÍSLUŠNÉHO ZÁKONA, PAK BUDOU UPRAVENA NEBO OMEZENA TAK, ABY SE VE SVÉM ROZSAHU STALA PROVEDITELNÁ.

POUŽÍVÁNÍ PRODUKTŮ SPOLEČNOSTI QUARK JE PŘEDMĚTEM PODMÍNEK LICENČNÍ SMLOUVY KONCOVÉHO UŽIVATELE NEBO JINÝCH PŘÍSLUŠNÝCH SMLUV NA TAKOVÉTO PRODUKTY/SLUŽBY. V PŘÍPADĚ KONFLIKTU MEZI TAKOVÝMI SMLOUVAMI A OPATŘENÍMI BUDOU UPŘEDNOSTNĚNY RELEVANTNÍ SMLOUVY.

Quark, QuarkXPress, Quark Interactive Designer a logo Quark jsou obchodní značky nebo registrované obchodní značky společnosti Quark, Inc. a jejích přidružených společností v USA a/nebo dalších zemích. Mac OS a Mac jsou obchodní značky nebo registrované obchodní značky společnosti Apple, Inc. v USA a/nebo dalších zemích. Microsoft, Windows a Windows Vista jsou registrované obchodní značky společnosti Microsoft Corporation v USA a/nebo dalších zemích. PowerPC je registrovaná obchodní značka společnosti International Business Machines Corporation. Intel je registrovaná obchodní značka společnosti Intel Corporation. Adobe a Illustrator jsou registrované obchodní značky nebo obchodní značky společnosti Adobe Systems Incorporated v USA a/nebo dalších zemích. PANTONE ® a další obchodní značky Pantone, Inc. jsou majetkem firmy Pantone, Inc.

Všechny ostatní značky jsou majetkem odpovídajících vlastníků.